×

## ×

## **Cancelar um Agendamento - Subfluxo 7**

| ↓                                                                                                    |
|----------------------------------------------------------------------------------------------------|
| Sem problema. Vamos cancelar seu atendimento presencial. Escolha qual agendamento quer cancelar. Ou digite SAIR                                                                                                    |
| ↓                                                                                                    |
| Serviço agendado Local Data e Horário. $\rightarrow$ Serviço agendado 2 Local 2 Data 2 Horário 2. $\rightarrow$ SAIR.                                                                                                    |
| $\downarrow$                                                                                                    |
| Usuário selecione serviço para cancelar                                                                                                    |
|                                                                                                    |
| Confirmando: você quer cancelar o agendamento do <b>Serviço agendado 2 Local 2 Data 2 Horário 2</b> ? Escolha <b>Sim</b> ou<br>Não. Ou digite <b>SAIR</b>                                                                                                    |
| $\downarrow$                                                                                                    |
| SIM $\rightarrow$ NÃO $\rightarrow$ SAIR.                                                                                                    |
| $\downarrow$                                                                                                    |
| Usuário escolhe Sim ou Não                                                                                                    |
| $\downarrow$                                                                                                    |
| Quer cancelar outro agendamento?                                                                                                    |
| ↓                                                                                                    |
| SIM $\rightarrow$ NÃO $\rightarrow$ SAIR.                                                                                                    |
| ↓                                                                                                    |
| Usuário escolhe Sim ou Não. Loop se repete caso tenha mais de um serviço agendado. Ao final, Boto                                                                                                    |
|                                                                                                    |
| •<br>Ouer agendar outro atendimento?                                                                                                    |
|                                                                                                    |
| NÃO → SIM                                                                                                    |
| $\downarrow$                                                                                                    |
|                                                                                                    |
| Final de Ciclo Registrado.                                                                                                    |
|                                                                                                    |
| Porteita, sou agondamente foi cancelado com successo para: nome de usuário vinsulado ao imável da matrícula                                                                                                    |
| reneito, seu agenuamento foi cancelado com sucesso para. <b>Nome do usuario vinculado do imover da matricula</b> ,                                                                                                    |
| serviço agendado, endereço local e endereço agendados, para o dia data agendada às horário agendado. Anote                                                                                                    |
| serviço agendado, endereço local e endereço agendados, para o dia data agendada às horário agendado. Anote<br>seu número de protocolo número do protocolo gerado. Veja AQUI (link PDF) os detalhes do agendamento. Mas não                                                                                                    |
| serviço agendado, endereço local e endereço agendados, para o dia data agendada às horário agendado. Anote<br>seu número de protocolo número do protocolo gerado. Veja AQUI (link PDF) os detalhes do agendamento. Mas não<br>se preocupe, enviamos essas informações também para seu e-mail cadastrado.                                                                                                    |
| <ul> <li>serviço agendado, endereço local e endereço agendados, para o dia data agendada às horário agendado. Anote seu número de protocolo número do protocolo gerado. Veja AQUI (link PDF) os detalhes do agendamento. Mas não se preocupe, enviamos essas informações também para seu e-mail cadastrado.</li> </ul>                                                                                                    |
| <ul> <li>serviço agendado, endereço local e endereço agendados, para o dia data agendada às horário agendado. Anote seu número de protocolo número do protocolo gerado. Veja AQUI (link PDF) os detalhes do agendamento. Mas não se preocupe, enviamos essas informações também para seu e-mail cadastrado.</li> <li>Precisa de algo mais? Se sim, deseja continuar:</li> </ul>                                                                                                    |
| Penelto, seu agendaniento foi cancelado com sucesso para. nome do usuario vinculado ao intover da matricula, serviço agendado, endereço local e endereço agendados, para o dia data agendada às horário agendado. Anote seu número de protocolo número do protocolo gerado. Veja AQUI (link PDF) os detalhes do agendamento. Mas não se preocupe, enviamos essas informações também para seu e-mail cadastrado. Precisa de algo mais? Se sim, deseja continuar:                                                                                                    |
| <ul> <li>Precisa de algo mais? Se sim, deseja continuar:</li> <li>↓</li> <li>Com o mesmo imóvel → Com um imóvel diferente → Sair</li> </ul>                                                                                                    |
| Penelto, seu agendaniento foi cancelado com sucesso para. nome do usuario vinculado ao intover da matricula, serviço agendado, endereço local e endereço agendados, para o dia data agendada às horário agendado. Anote seu número de protocolo número do protocolo gerado. Veja AQUI (link PDF) os detalhes do agendamento. Mas não se preocupe, enviamos essas informações também para seu e-mail cadastrado. ↓ Precisa de algo mais? Se sim, deseja continuar: ↓ Com o mesmo imóvel → Com um imóvel diferente → Sair                                                                                                    |
| Penelto, seu agendado, endereço local e endereço agendados, para o dia data agendada às horário agendado. Anote seu número de protocolo número do protocolo gerado. Veja AQUI (link PDF) os detalhes do agendamento. Mas não se preocupe, enviamos essas informações também para seu e-mail cadastrado. ↓ Precisa de algo mais? Se sim, deseja continuar: ↓ Com o mesmo imóvel → Com um imóvel diferente → Sair ↓                                                                                                    |
| Prenenci, sed agendado, endereço local e endereço agendados, para o dia data agendada às horário agendado. Anote seu número de protocolo número do protocolo gerado. Veja AQUI (link PDF) os detalhes do agendamento. Mas não se preocupe, enviamos essas informações também para seu e-mail cadastrado. ↓ Precisa de algo mais? Se sim, deseja continuar: ↓ Com o mesmo imóvel → Com um imóvel diferente → Sair ↓ Sair ↓                                                                                                    |
| Prenenco, seu agendado, endereço local e endereço agendados, para o dia data agendada às horário agendado. Anote seu número de protocolo número do protocolo gerado. Veja AQUI (link PDF) os detalhes do agendamento. Mas não se preocupe, enviamos essas informações também para seu e-mail cadastrado. ↓ Precisa de algo mais? Se sim, deseja continuar: ↓ Com o mesmo imóvel → Com um imóvel diferente → Sair ↓ Sair ↓ Deixe sua avaliação, escolhendo abaixo:                                                                                                    |
| <pre>renerto, seu agendaniento foi cancerado com sucesso para. nome do usuario vinculado ao intover da matricula, serviço agendado, endereço local e endereço agendados, para o dia data agendada às horário agendado. Anote seu número de protocolo número do protocolo gerado. Veja AQUI (link PDF) os detalhes do agendamento. Mas não se preocupe, enviamos essas informações também para seu e-mail cadastrado.  Precisa de algo mais? Se sim, deseja continuar:  Precisa de algo mais? Se sim, deseja continuar:  Sair  Deixe sua avaliação, escolhendo abaixo:  Univérse seu avaliação, escolhendo abaixo: </pre>                                                                                                    |
| <pre>serviço agendado, endereço local e endereço agendados, para o dia data agendada às horário agendado. Anote seu número de protocolo número do protocolo gerado. Veja AQUI (link PDF) os detalhes do agendamento. Mas não se preocupe, enviamos essas informações também para seu e-mail cadastrado.  </pre> Precisa de algo mais? Se sim, deseja continuar:   Com o mesmo imóvel → Com um imóvel diferente → Sair   Sair   Deixe sua avaliação, escolhendo abaixo:   Usuário escolhe de 1 a 5. Até três, o bot pede para o usuário: Que pena. Me diga o que aconteceu, para que eu nossa melhorar. Denois que o usuário digita:                                                                                                    |
| serviço agendado, endereço local e endereço agendados, para o dia data agendada às horário agendado. Anote seu número de protocolo número do protocolo gerado. Veja AQUI (link PDF) os detalhes do agendamento. Mas não se preocupe, enviamos essas informações também para seu e-mail cadastrado. ↓ Precisa de algo mais? Se sim, deseja continuar: ↓ Com o mesmo imóvel → Com um imóvel diferente → Sair ↓ Sair ↓ Deixe sua avaliação, escolhendo abaixo: ↓ Usuário escolhe de 1 a 5. Até três, o bot pede para o usuário: Que pena. Me diga o que aconteceu, para que eu possa melhorar. Depois que o usuário digita: ↓                                                                                                    |
| serviço agendado, endereço local e endereço agendados, para o dia data agendada às horário agendado. Anote<br>seu número de protocolo número do protocolo gerado. Veja AQUI (link PDF) os detalhes do agendamento. Mas não<br>se preocupe, enviamos essas informações também para seu e-mail cadastrado.<br>↓<br>Precisa de algo mais? Se sim, deseja continuar:<br>↓<br>Com o mesmo imóvel → Com um imóvel diferente → Sair<br>↓<br>Sair<br>↓<br>Deixe sua avaliação, escolhendo abaixo:<br>↓<br>Usuário escolhe de 1 a 5. Até três, o bot pede para o usuário: Que pena. Me diga o que aconteceu, para que<br>eu possa melhorar. Depois que o usuário digita:<br>↓<br>Frase para avaliações de 1 a 3:Obrigado pela avaliação. Vou tentar melhorar da próxima vez! Caso precise de algo                                                                                                    |
| serviço agendado, endereço local e endereço agendados, para o dia data agendada às horário agendado. Anote seu número de protocolo número do protocolo gerado. Veja AQUI (link PDF) os detalhes do agendamento. Mas não se preocupe, enviamos essas informações também para seu e-mail cadastrado. ↓ Precisa de algo mais? Se sim, deseja continuar: ↓ Com o mesmo imóvel → Com um imóvel diferente → Sair ↓ Sair ↓ Usuário escolhe de 1 a 5. Até três, o bot pede para o usuário: Que pena. Me diga o que aconteceu, para que eu possa melhorar. Depois que o usuário digita: ↓ Frase para avaliações de 1 a 3:Obrigado pela avaliação. Vou tentar melhorar da próxima vez! Caso precise de algo mais não precisa começar nossa conversa de novo. É só digitar o servico que continuamos daqui.                                                                                                    |
| serviço agendado, endereço local e endereço agendados, para o dia data agendada às horário agendado. Anote seu número de protocolo número do protocolo gerado. Veja AQUI (link PDF) os detalhes do agendamento. Mas não se preocupe, enviamos essas informações também para seu e-mail cadastrado.  ↓ Precisa de algo mais? Se sim, deseja continuar: ↓ Com o mesmo imóvel → Com um imóvel diferente → Sair ↓ Sair ↓ Deixe sua avaliação, escolhendo abaixo: ↓ Usuário escolhe de 1 a 5. Até três, o bot pede para o usuário: Que pena. Me diga o que aconteceu, para que eu possa melhorar. Depois que o usuário digita: ↓ Frase para avaliações de 1 a 3:Obrigado pela avaliação. Vou tentar melhorar da próxima vez! Caso precise de algo mais não precisa começar nossa conversa de novo. É só digitar o serviço que continuamos daqui. ↓                                                                                                    |
| serviço agendado, endereço local e endereço agendados, para o dia data agendada às horário agendado. Anote seu número de protocolo número do protocolo gerado. Veja AQUI (link PDF) os detalhes do agendamento. Mas não se preocupe, enviamos essas informações também para seu e-mail cadastrado. ↓ Precisa de algo mais? Se sim, deseja continuar: ↓ Com o mesmo imóvel → Com um imóvel diferente → Sair ↓ Sair ↓ Usuário escolhe de 1 a 5. Até três, o bot pede para o usuário: <i>Que pena. Me diga o que aconteceu, para que eu possa melhorar.</i> Depois que o usuário digita: ↓ Frase para avaliações de 1 a 3:Obrigado pela avaliação. Vou tentar melhorar da próxima vez! Caso precise de algo mais não precisa começar nossa conversa de novo. É só digitar o serviço que continuamos daqui. ↓ Usuário escolhe de 4 a 5. Depois que o usuário avalia:                                                                                                    |
| serviço agendado, endereço local e endereço agendados, para o dia data agendada às horário agendado. Anote seu número de protocolo número do protocolo gerado. Veja AQUI (link PDF) os detalhes do agendamento. Mas não se preocupe, enviamos essas informações também para seu e-mail cadastrado. ↓ Precisa de algo mais? Se sim, deseja continuar: ↓ Com o mesmo imóvel → Com um imóvel diferente → Sair ↓ Sair ↓ Usuário escolhe de 1 a 5. Até três, o bot pede para o usuário: Que pena. Me diga o que aconteceu, para que eu possa melhorar. Depois que o usuário digita: ↓ Frase para avaliações de 1 a 3:Obrigado pela avaliação. Vou tentar melhorar da próxima vez! Caso precise de algo mais não precisa começar nossa conversa de novo. É só digitar o serviço que continuamos daqui. ↓ Usuário escolhe de 4 a 5. Depois que o usuário avalia: ↓                                                                                                    |
| <pre>reference, seu agendaniento no cancerado com sucesso para. nome do disuario vinculado ao inover da matricula,<br/>serviço agendado, endereço local e endereço agendados, para o dia data agendada às horário agendado. Anote<br/>seu número de protocolo número do protocolo gerado. Veja AQUI (link PDF) os detalhes do agendamento. Mas não<br/>se preocupe, enviamos essas informações também para seu e-mail cadastrado. ↓ Precisa de algo mais? Se sim, deseja continuar: ↓ Com o mesmo imóvel → Com um imóvel diferente → Sair ↓ Deixe sua avaliação, escolhendo abaixo: ↓ Usuário escolhe de 1 a 5. Até três, o bot pede para o usuário: Que pena. Me diga o que aconteceu, para que<br/>eu possa melhorar. Depois que o usuário digita: ↓ Frase para avaliações de 1 a 3:Obrigado pela avaliação. Vou tentar melhorar da próxima vez! Caso precise de algo<br/>mais não precisa começar nossa conversa de novo. É só digitar o serviço que continuamos daqui. ↓ Frase para avaliações de 4 a 5:Obrigado pela avaliação. Também gostei da nossa conversa. Caso precise de algo<br/>mais não precisa começar nossa conversa de novo. É só digitar o serviço que continuamos daqui. ↓ Frase para avaliações de 4 a 5:Obrigado pela avaliação. Também gostei da nossa conversa. Caso precise de algo<br/>mais não precisa começar nossa conversa de novo. É só digitar o serviço que continuamos daqui. ↓ Frase para avaliações de 4 a 5:Obrigado pela avaliação. Também gostei da nossa conversa. Caso precise de algo<br/>mais não precisa começar nossa conversa de novo. É só digitar o serviço que continuamos daqui. ↓ Frase para avaliações de 4 a 5:Obrigado pela avaliação. Também gostei da nossa conversa. Caso precise de algo<br/>mais não precisa começar nossa conversa de novo. É só digitar o serviço que continuamos daqui. ↓ Frase para avaliações de 4 a 5:Obrigado pela avaliação. Também gostei da nossa conversa. Caso precise de algo mais não precisa começar nossa conversa de novo. É só digitar o serviço que continuamos daqui. </pre> |
| <pre>releto, seu agendaniento to cancerado consucesso para o dia data agendada às horário agendado. Anote seu número de protocolo número do protocolo gerado. Veja AQUI (link PDF) os detalhes do agendamento. Mas não se preocupe, enviamos essas informações também para seu e-mail cadastrado. ↓ Precisa de algo mais? Se sim, deseja continuar: ↓ Com o mesmo imóvel → Com um imóvel diferente → Sair ↓ Sair ↓ Usuário escolhe de 1 a 5. Até três, o bot pede para o usuário: Que pena. Me diga o que aconteceu, para que eu possa melhorar. Depois que o usuário digita: ↓ Frase para avaliações de 1 a 3:Obrigado pela avaliação. Vou tentar melhorar da próxima vez! Caso precise de algo mais não precisa começar nossa conversa de novo. É só digitar o serviço que continuamos daqui. ↓ Frase para avaliações de 4 a 5:Obrigado pela avaliação. Também gostei da nossa conversa. Caso precise de algo mais não precisa começar nossa conversa de novo. É só digitar o serviço que continuamos daqui. ↓ </pre>                                                                                                    |
| Prefeto, seu agendantento for cancerado com sucesso para a forme do sucario vinculado ao intover da matricula,<br>serviço agendado, endereço local e endereço agendados, para o dia data agendada às horário agendado. Anote<br>seu número de protocolo número do protocolo gerado. Veja AQUI (link PDF) os detalhes do agendamento. Mas não<br>se preocupe, enviamos essas informações também para seu e-mail cadastrado.<br>↓<br>Precisa de algo mais? Se sim, deseja continuar:<br>↓<br>Com o mesmo imóvel → Com um imóvel diferente → Sair<br>↓<br>Sair<br>↓<br>Usuário escolhe de 1 a 5. Até três, o bot pede para o usuário: Que pena. Me diga o que aconteceu, para que<br>eu possa melhorar. Depois que o usuário digita:<br>↓<br>Frase para avaliações de 1 a 3:Obrigado pela avaliação. Vou tentar melhorar da próxima vez! Caso precise de algo<br>mais não precisa começar nossa conversa de novo. É só digitar o serviço que continuamos daqui.<br>↓<br>Usuário escolhe de 4 a 5. Depois que o usuário avalia;<br>↓<br>Frase para avaliações de 4 a 5:Obrigado pela avaliação. Também gostei da nossa conversa. Caso precise de algo<br>mais não precisa começar nossa conversa de novo. É só digitar o serviço que continuamos daqui.<br>↓<br>Frase para avaliações de 4 a 5:Obrigado pela avaliação. Também gostei da nossa conversa. Caso precise de algo<br>mais não precisa começar nossa conversa de novo. É só digitar o serviço que continuamos daqui.<br>↓                                                                                                    |

Last update: 04/08/2020 13:32 04/08/2020 13:32

From:

https://www.gsan.com.br/ - Base de Conhecimento de Gestão Comercial de Saneamento

Permanent link: https://www.gsan.com.br/doku.php?id=postgres:boto-nlp:atendimento:cancelar&rev=159654797

Last update: 04/08/2020 13:32

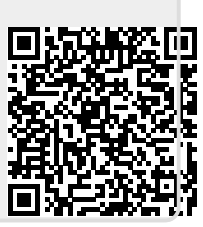